## Windows Serverを使用したCatalyst Centerでの 外部認証の設定

| 内容                   |
|----------------------|
| <u>はじめに</u>          |
| 前提条件                 |
| <u>要件</u>            |
| <u>使用するコンポーネント</u>   |
| <u>設定</u>            |
| 管理者ロールポリシー           |
| <u>オブザーバロールポリシー。</u> |
| 外部認証の有効化             |
|                      |
|                      |

## はじめに

このドキュメントでは、Windows Serverのネットワークポリシーサーバ(NPS)をRADIUSとして 使用して、Cisco DNA Center(DNA Center)で外部認証を設定する方法について説明します。

## 前提条件

## 要件

次の項目に関する基礎知識

- ・ Cisco DNA Centerのユーザとロール
- Windows Serverネットワークポリシーサーバ、RADIUSおよびActive Directory

## 使用するコンポーネント

- Cisco DNA Center 2.3.5.x
- ドメインコントローラ、DNSサーバ、NPS、およびActive Directoryとして機能する Microsoft Windows Serverバージョン2019

このドキュメントの情報は、特定のラボ環境にあるデバイスに基づいて作成されました。このド キュメントで使用するすべてのデバイスは、クリアな(デフォルト)設定で作業を開始していま す。本稼働中のネットワークでは、各コマンドによって起こる可能性がある影響を十分確認して ください。

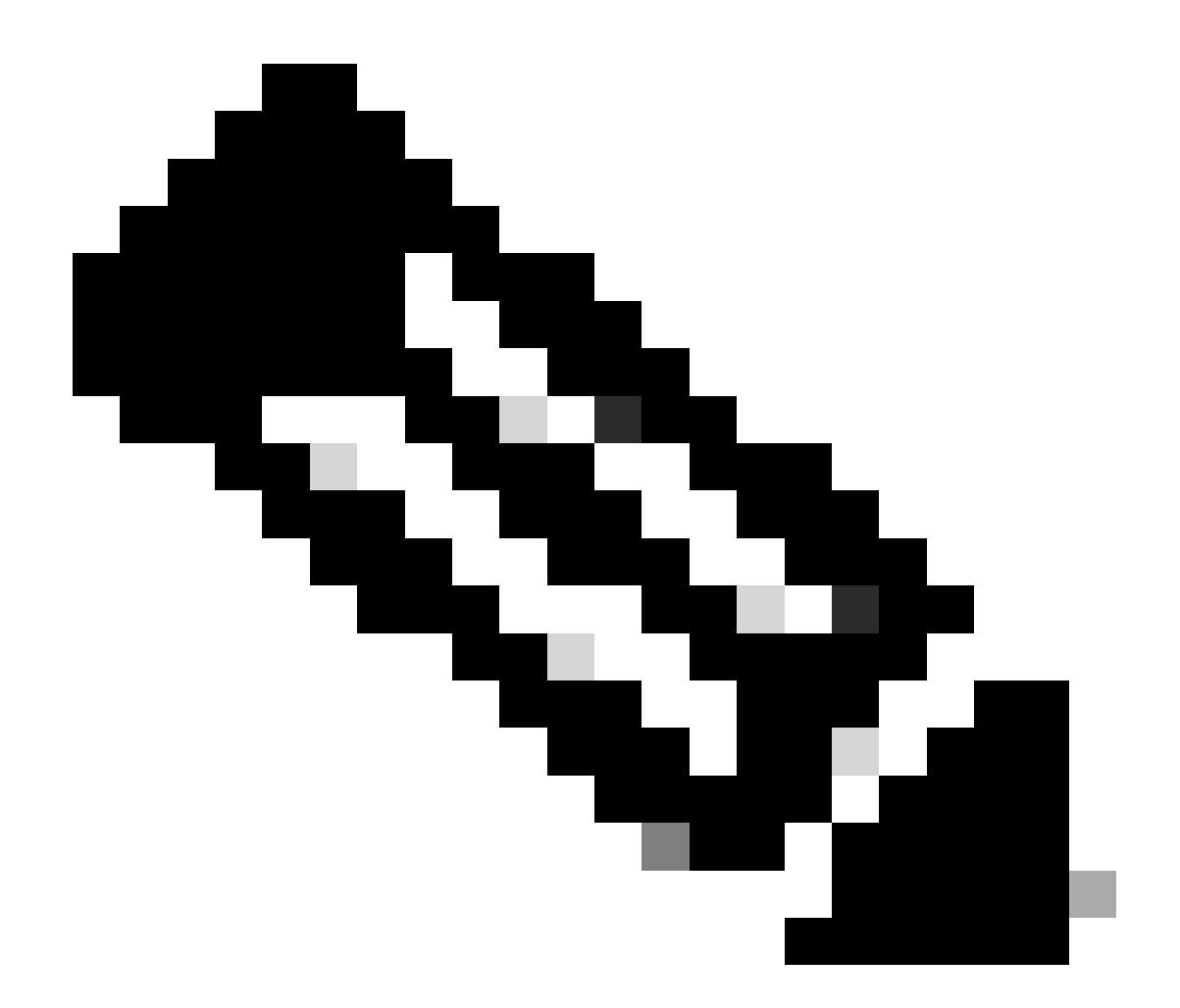

注:Cisco Technical Assistance Center(TAC)は、Microsoft Windows Serverに対するテク ニカルサポートを提供しません。 Microsoft Windows Serverの設定に関する問題が発生し た場合は、Microsoftサポートにテクニカルサポートを要請してください。

設定

管理者ロールポリシー

1. WindowsのStartメニューをクリックして、NPSを検索します。次に、Network Policy Serverを選択します。

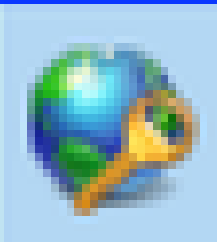

# Network Policy Server

Desktop app

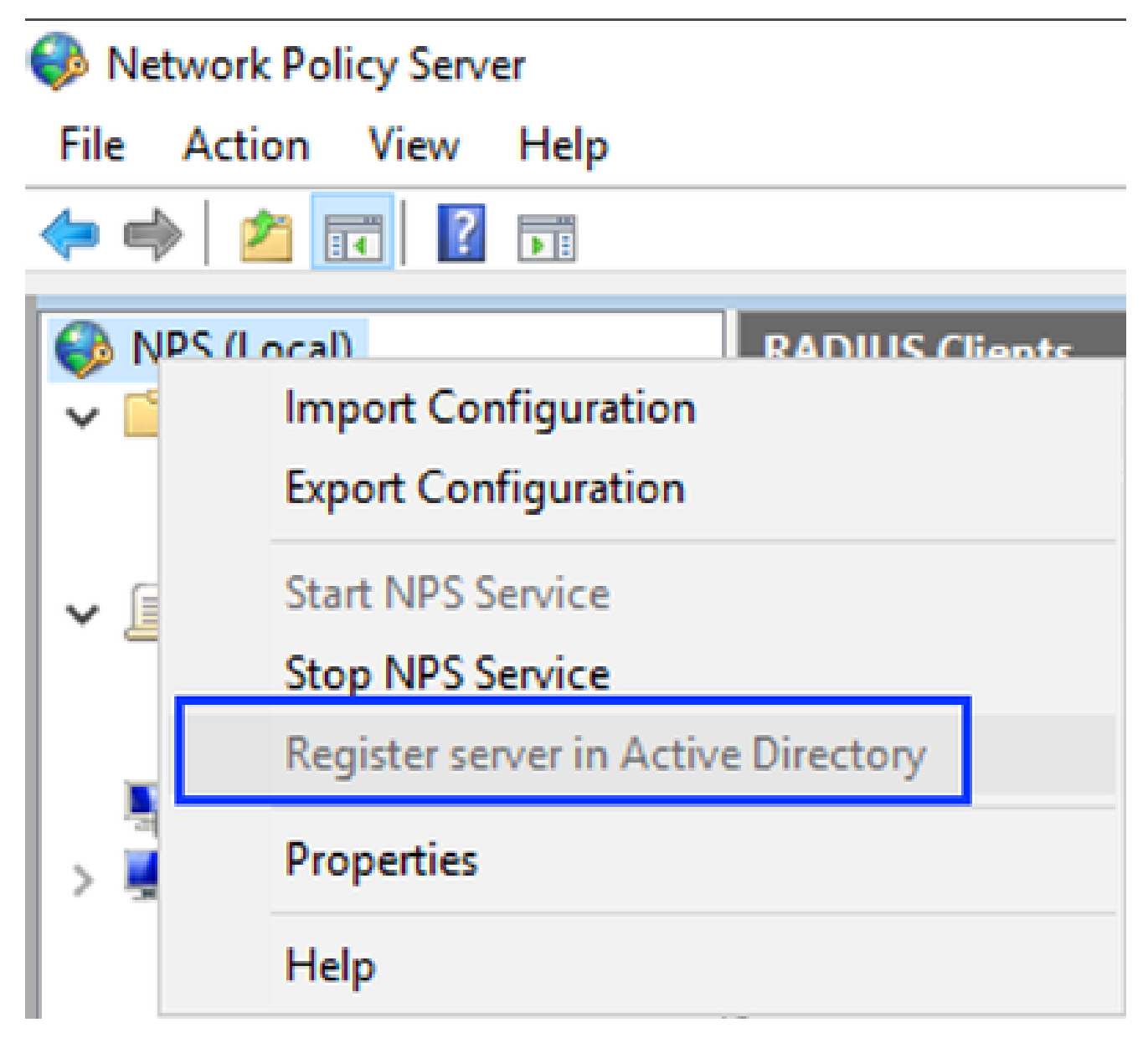

Windowsネットワークポリシーサービス

- 3. OKを2回クリックします。
- 4. RADIUS Clients and Serversを展開し、RADIUS Clientsを右クリックして、Newを選択します。

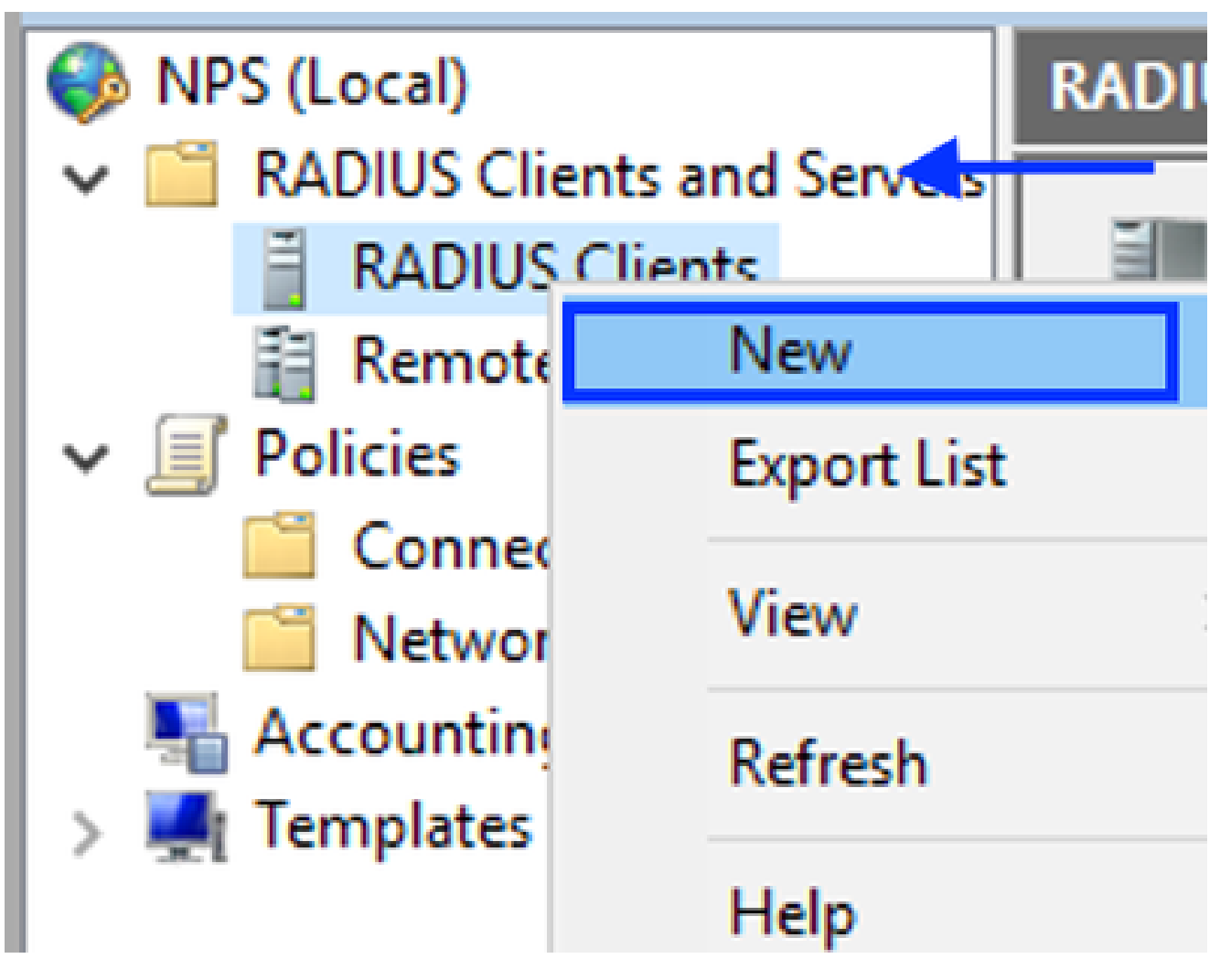

```
RADIUSクライアントの追加
```

5. フレンドリ名、Cisco DNA Center管理IPアドレス、および共有秘密を入力します(これは 後で使用できます)。

| Settings Advanced                                                                                                    |                              |
|----------------------------------------------------------------------------------------------------|------------------------------|
| Enable this RADIUS client                                                                                                    |                              |
| Select an existing template:                                                                                                    |                              |
|                                                                                                    | $\sim$                       |
| Name and Address                                                                                                    |                              |
| Friendly name:                                                                                                    |                              |
| DNAC                                                                                                    |                              |
|                                                                                                    |                              |
| Address (IP or DNS):                                                                                                    |                              |
| 10.88.244.160                                                                                                    | Verfy                        |
| Shared Secret                                                                                                    |                              |
| Select an existing Shared Secrets template:                                                                                                    |                              |
| None                                                                                                    | ~                            |
|                                                                                                    |                              |
| To manually type a shared secret, click Manual. To automatically gene<br>secret, click Generate. You must configure the RADIUS client with the<br>secret entered here. Shared secrets are case-sensitive.     Generate     Shared secret:                            | rate a shared<br>same shared |
| To manually type a shared secret, click Manual. To automatically gene<br>secret, click Generate. You must configure the RADIUS client with the<br>secret entered here. Shared secrets are case-sensitive.<br>Manual<br>Generate<br>Shared secret:                    | rate a shared<br>same shared |
| To manually type a shared secret, click Manual. To automatically gene<br>secret, click Generate. You must configure the RADIUS client with the<br>secret entered here. Shared secrets are case-sensitive.   Manual  Generate  Shared secret:  Confirm shared secret: | rate a shared<br>same shared |
| To manually type a shared secret, click Manual. To automatically gene<br>secret, click Generate. You must configure the RADIUS client with the<br>secret entered here. Shared secrets are case-sensitive.                                                            | rate a shared<br>same shared |
| To manually type a shared secret, click Manual. To automatically gene<br>secret, click Generate. You must configure the RADIUS client with the<br>secret entered here. Shared secrets are case-sensitive.                                                            | rate a shared<br>same shared |

Radiusクライアントの設定

- 6. OKをクリックして保存します。
- 7. Policiesを展開して、Network Policiesを右クリックし、Newを選択します。

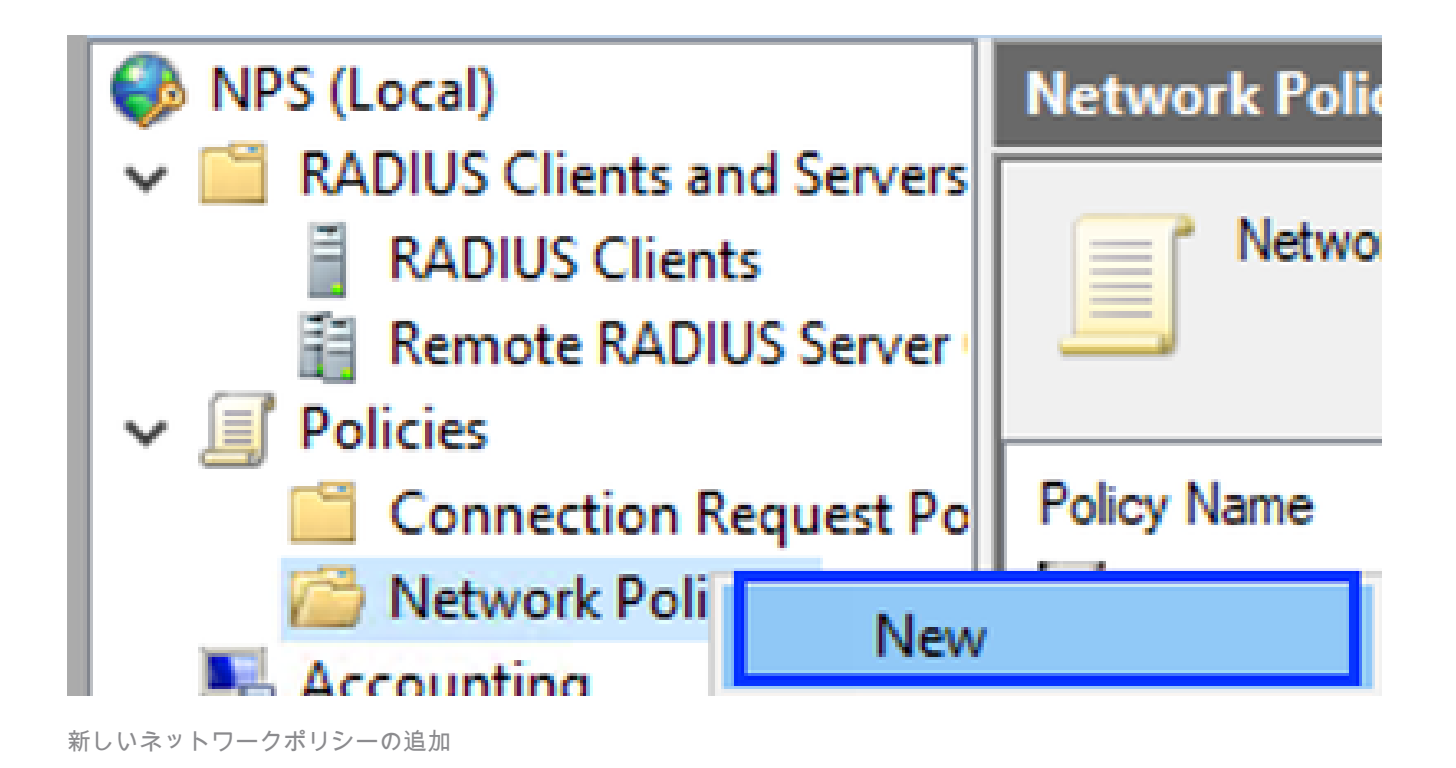

8. ルールのポリシー名を入力し、Nextをクリックします。

New Network Policy

|                                                                     | Specify Network Policy Name and Connection Type<br>You can specify a name for your network policy and the type of connections to which the policy is applied.                                                                                                    |
|---------------------------------------------------------------------|----------------------------------------------------------------------------------------------------|
| Policy name                                                         | r.                                                                                                    |
| DNAC-Admin-                                                         | Policy                                                                                                    |
| Network conne<br>Select the type<br>type or Vendor<br>select Unspec | ection method<br>e of network access server that sends the connection request to NPS. You can select either the network access server<br>r specific, but neither is required. If your network access server is an 802.1X authenticating switch or wireless access point,<br>afied. |
| Type of net                                                         | twork access server:                                                                                                    |
| Unspecific                                                          | ed v                                                                                                    |
| Vendor spe                                                          | eofic:                                                                                                    |
|                                                                     |                                                                                                    |
|                                                                     |                                                                                                    |
|                                                                     |                                                                                                    |
|                                                                     |                                                                                                    |
|                                                                     |                                                                                                    |
|                                                                     | Previous Next Finish Cancel                                                                                                    |

ポリシー名

o

9. 特定のドメイングループを許可するには、次の2つの条件を追加してNextをクリックします

- ユーザグループ:Cisco DNA Centerで管理者ロールを持つことができるドメイングループを追加します(この例では、Sup\_Ad\_NPSグループを使用)。
- ・ ClientIPv4Address:Cisco DNA Center管理IPアドレスを追加します。

| en menter energ                                          |                                                                                                    |
|----------------------------------------------------------|----------------------------------------------------------------------------------------------------|
| Specify the o                                            | Conditions<br>conditions that determine whether this network policy is evaluated for a connection request. A mini<br>tion is required. |
| Conditions:                                              |                                                                                                    |
| Condition                                                | Value                                                                                                    |
| 🚇 User Groups                                            | DNAWEST\Sup_Ad_NPS                                                                                                    |
| 🕎 Clent IPv4 Address                                     | 10.88.244.160                                                                                                    |
|                                                          |                                                                                                    |
|                                                          |                                                                                                    |
|                                                          |                                                                                                    |
|                                                          |                                                                                                    |
|                                                          |                                                                                                    |
|                                                          |                                                                                                    |
|                                                          |                                                                                                    |
|                                                          |                                                                                                    |
|                                                          |                                                                                                    |
|                                                          |                                                                                                    |
| Condition description:                                   |                                                                                                    |
| Condition description:<br>The Client IP Address conditio | on specifies the IP address of the RADIUS client that forwarded the connection request to NPS.                                         |
| Condition description:<br>The Client IP Address conditio | on specifies the IP address of the RADIUS client that forwarded the connection request to NPS.                                         |
| Condition description:<br>The Client IP Address conditio | on specifies the IP address of the RADIUS client that forwarded the connection request to NPS.                                         |
| andition description:<br>The Client IP Address conditio  | on specifies the IP address of the RADIUS client that forwarded the connection request to NPS.          Add       Edt                  |
| andition description:<br>The Client IP Address conditio  | on specifies the IP address of the RADIUS client that forwarded the connection request to NPS.          Add       Edt       Remove     |
| andition description:<br>The Client IP Address conditio  | on specifies the IP address of the RADIUS client that forwarded the connection request to NPS.          Add       Edt       Remove     |
| andition description:<br>The Client IP Address conditio  | on specifies the IP address of the RADIUS client that forwarded the connection request to NPS.       Add     Edt     Remove            |

ポリシーの条件

10. Access Grantedを選択し、Nextをクリックします。

| New Network                                                                       | Policy ×                                                                                                    |
|-----------------------------------------------------------------------------------|----------------------------------------------------------------------------------------------------|
|                                                                                   | Specify Access Permission<br>Configure whether you want to grant network access or deny network access if the connection request matches this<br>policy.                               |
| <ul> <li>Access gra<br/>Grant acces</li> <li>Access der<br/>Deny acces</li> </ul> | nted<br>ss if client connection attempts match the conditions of this policy.<br>nied<br>ss if client connection attempts match the conditions of this policy.                         |
| Access is d<br>Grant or der                                                       | letermined by User Dial-in properties (which override NPS policy)<br>ny access according to user dial-in properties if client connection attempts match the conditions of this policy. |
|                                                                                   |                                                                                                    |
|                                                                                   |                                                                                                    |
|                                                                                   | Previous Next Finish Cancel                                                                                                    |

使用アクセス権の付与

11. Unencrypted authentication (PAP, SPAP)のみを選択します。

1

| Configure Authentication Methods                                                                                                    |
|----------------------------------------------------------------------------------------------------|
| Configure one or more authentication methods required for the connection request to match this policy. For EAP<br>authentication, you must configure an EAP type. |

| EAP Types:                                                                                                    | Move Up<br>Move Down        |
|----------------------------------------------------------------------------------------------------|-----------------------------|
| Add       Edt       Remove         Less secure authentication methods:       Morosoft Encrypted Authentication version 2 (MS-CHAP-v/2)         User can change password after it has expired         Microsoft Encrypted Authentication (MS-CHAP)         User can change password after it has expired         User can change password after it has expired         User can change password after it has expired         User can change password after it has expired         User can change password after it has expired         User can change password after it has expired         User can change password after it has expired         User can change password after it has expired         User can change password after it has expired         User can change password after it has expired         User can change password after it has expired         How clients to connect without negotiating an authentication methods         Allow clients to connect without negotiating an authentication methods | ethod.                      |
|                                                                                                    | Previous Next Finish Cancel |

Unencrypted authenticationを選択します

## 12. デフォルト値が使用されるため、Nextを選択します。

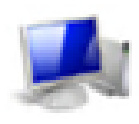

### Configure Constraints

Constraints are additional parameters of the network policy that are required to match the connection request. If a constraint is not matched by the connection request, NPS automatically rejects the request. Constraints are optional; if you do not want to configure constraints, click Next.

Configure the constraints for this network policy. If all constraints are not matched by the connection request, network access is denied.

| Constraints:              |                                                                                           |
|---------------------------|-------------------------------------------------------------------------------------------|
| Constraints               | Specify the maximum time in minutes that the server can remain idle before the connection |
| 😼 Ide Tineout             | is disconnected                                                                           |
| Session Timeout           | Disconnect after the maximum idle time                                                    |
| Called Station ID         |                                                                                           |
| Day and time restrictions | · •                                                                                       |
| T NAS Port Type           |                                                                                           |
|                           |                                                                                           |
|                           |                                                                                           |
|                           |                                                                                           |
|                           |                                                                                           |
|                           |                                                                                           |
|                           |                                                                                           |
|                           | 1                                                                                         |
|                           |                                                                                           |
|                           | Previous Next Finish Cancel                                                               |
|                           |                                                                                           |

Configure Constraintウィンドウ

### 13. 標準属性を削除:

| Ì                                        | New Network Policy                                                                                                    | ×                                                                                  |
|------------------------------------------|----------------------------------------------------------------------------------------------------|------------------------------------------------------------------------------------|
|                                          | Configure Settings NPS applies settings to the connection request if all of the network policy matched.                                                                                                    | conditions and constraints for the policy an                                       |
|                                          | Configure the settings for this network policy.<br>If conditions and constraints match the connection request and the policy grants access, settin<br>Settings:                                                                                                    | igs are applied.                                                                   |
| 1                                        | RADIUS Attributes         Standard         Image: Standard         Image: Standard         Image: Vendor Specific         Routing and Remote Access         Image: Mublick and Bandwidth Allocation Protocol (BAP)         Image: IP Filters         Image: Enception         Image: IP Setting: | ct a RADIUS standard attribute, and<br>is not sent to RADIUS clients. See<br>utes. |
| 1.1.1.1.1.1.1.1.1.1.1.1.1.1.1.1.1.1.1.1. | Add Edt Remove                                                                                                    |                                                                                    |
|                                          | s<br>c Previous N                                                                                                    | ext Finish Cancel                                                                  |

14. RADIUS Attributesで、Vendor Specificを選択し、Addをクリックし、Ciscoをベンダーとし て選択し、Addをクリックします。

使用する属性の定義

| To add an attribute to the settings, select the attribute, and then click Add. To add a Vendor Specific attribute that is not listed, select Custom, and then click Add. Vendor:   Cisco     Attributes:     Name   Vendor   Cisco-AV-Pair   Cisco        Description:   Specifies the Cisco AV Pair VSA.     Add     Oracle | Add Vendor Specific Attribute                  |                                                                                                    |  |
|----------------------------------------------------------------------------------------------------|------------------------------------------------|----------------------------------------------------------------------------------------------------|--|
| Attributes:<br>Attributes:<br>Oisco-AV-Pair Oisco<br>Description:<br>Specifies the Oisco AV Pair VSA.<br>Add Oose                                                                                                    | To add an attribu<br>To add a Vendor<br>Vendor | te to the settings, select the attribute, and then click Add.<br>Specific attribute that is not listed, select Custom, and then click Add. |  |
| Atributes:          Name       Vendor         Cisco-AV-Pair       Cisco         Description:       Specifies the Cisco AV Pair VSA.         Add       Close                                                                                                    | Cisco                                          | $\sim$                                                                                                    |  |
| Name       Vendor         Cisco-AV-Pair       Cisco         Description:       Specifies the Cisco AV Pair VSA.         Add       Close                                                                                                    | Attributes:                                    |                                                                                                    |  |
| Specifies the Cisco AV Pair VSA. Add Close                                                                                                    | Name<br>Cisco-AV-Pair                          | Vendor<br>Cisco                                                                                                    |  |
|                                                                                                    | Specifies the Cis                              | co AV Pair VSA.<br>Add Close                                                                                                    |  |

```
Cisco AVペアの追加
```

## 15. Addをクリックし、Role=SUPER-ADMIN-ROLEと入力して、OKを2回クリックします。

New Network Policy

|                                     | Configure S                                         | ettings                                                                                               |
|-------------------------------------|-----------------------------------------------------|----------------------------------------------------------------------------------------------------|
|                                     | NPS applies setting<br>matched.                     | is to the connection request if all of the network policy conditions and constraints for the policy a |
| Configure the s<br>If conditions an | ettings for this network<br>nd constraints match th | : policy.<br>re connection request and the policy grants access, settings are applied.                |
| Settings:                           |                                                     |                                                                                                    |
| RADIUS AL                           | tributes                                            | To send additional attributes to RADIUS clients, select a Vendor Specific attribute, and              |
| 🚳 Standar                           | d                                                   | then click Edit. If you do not configure an attribute, it is not sent to RADIUS clients. See          |
| Vendor                              | Specific                                            | your HAUTUS client documentation for required attributes.                                             |
| Routing an<br>Access                | dRemote                                             | Million datas                                                                                         |
| Bandwid                             | : and<br>dth Allocation                             | New Yorks Mar                                                                                         |
| Protoco                             | (BAP)                                               | Name Vencor Value                                                                                     |
| 🍸 IP Filter                         | 8                                                   | Cisco-AV-Par Cisco Hole+SUPER-ADMIN-HOLE                                                              |
| 🔒 Encrypti                          | ion                                                 |                                                                                                    |
| IP Sette                            | 0.00                                                |                                                                                                    |
| 99                                  |                                                     |                                                                                                    |
|                                     |                                                     |                                                                                                    |
|                                     |                                                     |                                                                                                    |
|                                     |                                                     | Add Edit Remove                                                                                       |
|                                     |                                                     |                                                                                                    |
|                                     |                                                     |                                                                                                    |
|                                     |                                                     |                                                                                                    |
|                                     |                                                     | Previous Next Exists Cancel                                                                           |
|                                     |                                                     | THE THE CONTRACT                                                                                      |

Cisco AVペア属性が追加されました

## 16. Closeを選択してからNextを選択します。

17. ポリシー設定を確認し、Finishを選択して保存します。

### Completing New Network Policy

You have successfully created the following network policy:

#### DNAC-Admin-Policy

| ļ | Policy conditions:  |                    |
|---|---------------------|--------------------|
|   | Condition           | Value              |
| l | User Groups         | DNAWEST\Sup_Ad_NPS |
| l | Client IPv4 Address | 10.88.244.160      |

#### Policy settings:

| Condition                      | Value                            |
|--------------------------------|----------------------------------|
| Authentication Method          | Encryption authentication (CHAP) |
| Access Pemission               | Grant Access                     |
| Ignore User Dial-In Properties | False                            |
| Cisco-AV-Pair                  | Role=SUPER-ADMIN-ROLE            |
|                                |                                  |

| To close this wizard, click Finish. |          |      |       |        |
|-------------------------------------|----------|------|-------|--------|
|                                     | Previous | Next | Rnish | Cancel |

ポリシーの概要

## オブザーバロールポリシー。

- 1. WindowsのStartメニューをクリックして、NPSを検索します。次に、Network Policy Serverを選択します。
- 2. 左側のナビゲーションパネルで、NPS (ローカル)オプションを右クリックし、Register server in Active Directoryを選択します。
- 3. OKを2回クリックします。
- 4. RADIUS Clients and Serversを展開して、RADIUS Clientsを右クリックし、Newを選択します。
- 5. フレンドリ名、Cisco DNA Center管理IPアドレス、および共有秘密を入力します(これは 後で使用できます)。
- 6. OKをクリックして保存します。

×

- 7. Policiesを展開して、Network Policiesを右クリックし、Newを選択します。
- 8. ルールのポリシー名を入力し、Nextをクリックします。
- 9. 特定のドメイングループを許可するには、次の2つの条件を追加してNextを選択します。
  - User Group:Cisco DNA Centerでオブザーバロールを割り当てるために、ドメイング ループを追加します(この例ではObserver NPSグループを使用)。
  - ・ ClientIPv4Address:Cisco DNA Center管理IPを追加します。
- 10. Access Grantedを選択してからNextを選択します。
- 11. Unencrypted authentication (PAP, SPAP)だけを選択します。
- 12. デフォルト値が使用されるため、Nextを選択します。
- 13. Standard属性を削除します。
- 14. RADIUS Attributesで、Vendor Specificを選択し、Addをクリックし、ベンダーとして Ciscoを選択し、Addをクリックします。
- 15. Addを選択し、ROLE=OBSERVER-ROLEと入力して、OKを2回押します。
- 16. Close、Nextの順に選択します。
- 17. ポリシー設定を確認し、Finishを選択して保存します。

## 外部認証の有効化

1. WebブラウザでCisco DNA Centerのグラフィカルユーザインターフェイス(GUI)を開き、 admin特権アカウントを使用してログインします。

|                        | and the second |
|------------------------|----------------|
| cisco                  |                |
| Cisco DNA Center       |                |
| The bridge to possible |                |
| Username               |                |
| Password               |                |
| Log In                 |                |
|                        |                |

Cisco DNA Centerログインページ

2. Menu > System > Setting > Authentication and Policy Serversの順に移動し、Add > AAAの 順に選択します。

## Authentication and Policy Servers

Use this form to specify the servers that authenticate Cisco DNA Center users. Cisco Identity Services Engine (ISE) servers can also supply policy and user information.

| 9 | ⊕ Add ∧ | 1 Export |               |
|---|---------|----------|---------------|
|   | AAA     | 1        | Protocol      |
|   | ISE     | 4.189    | RADIUS_TACACS |

Windows Serverの追加

-----

3. Windows ServerのIPアドレスと前の手順で使用した共有秘密を入力し、Saveをクリックします。

## Add AAA server

Server IP Address\*

10.88.244.148

Shared Secret\*

SHOW

 $\times$ 

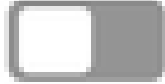

-----

Advanced Settings

Cancel

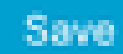

Windows Serverの値

## 4. Windows ServerのステータスがActiveであることを確認します。

| 10.88.244.148 | RADIUS | AAA | ACTIVE |  |
|---------------|--------|-----|--------|--|
|               |        |     |        |  |

Windows Serverの概要

5. Menu > System > Users & Roles > External Authenticationの順に移動し、AAAサーバを選択 します。

# AAA Server(s)

# Primary AAA Server

**IP** Address

10.88.244.148

Shared Secret

\*\*\*\*\*\*\*\*

Info

## View Advanced Settings

Update

AAAサーバとしてのWindowsサーバ

6. AAA属性としてCisco-AVPairと入力し、Updateをクリックします。

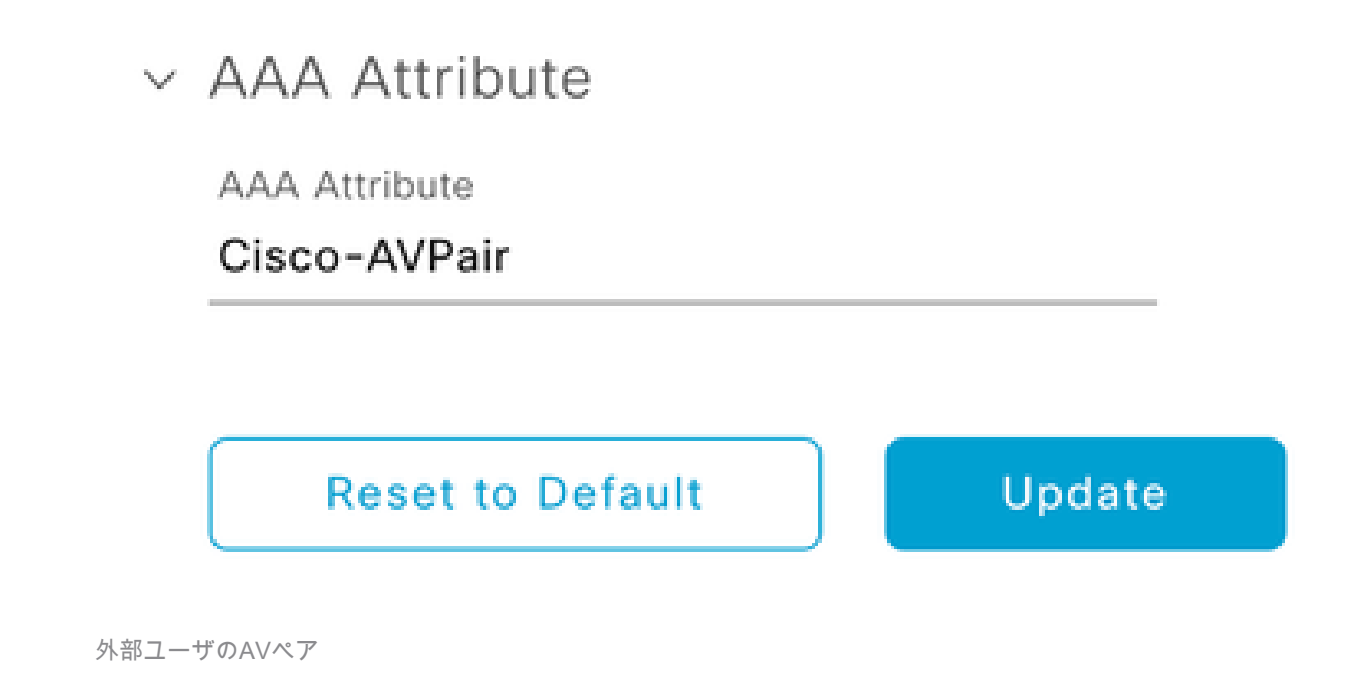

7. Enable External Userチェックボックスをクリックして、外部認証を有効にします。

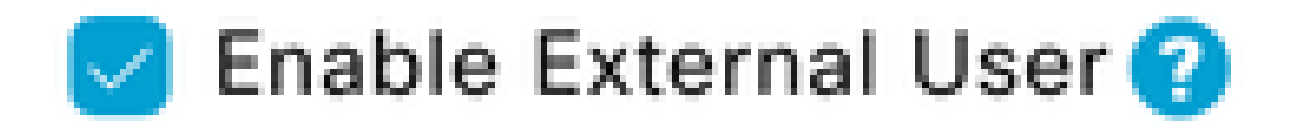

## 確認

Cisco DNA Centerのグラフィカルユーザインターフェイス(GUI)をWebブラウザで開き、 Windowsサーバで設定した外部ユーザでログインして、外部認証を使用して正常にログインでき ることを確認できます。

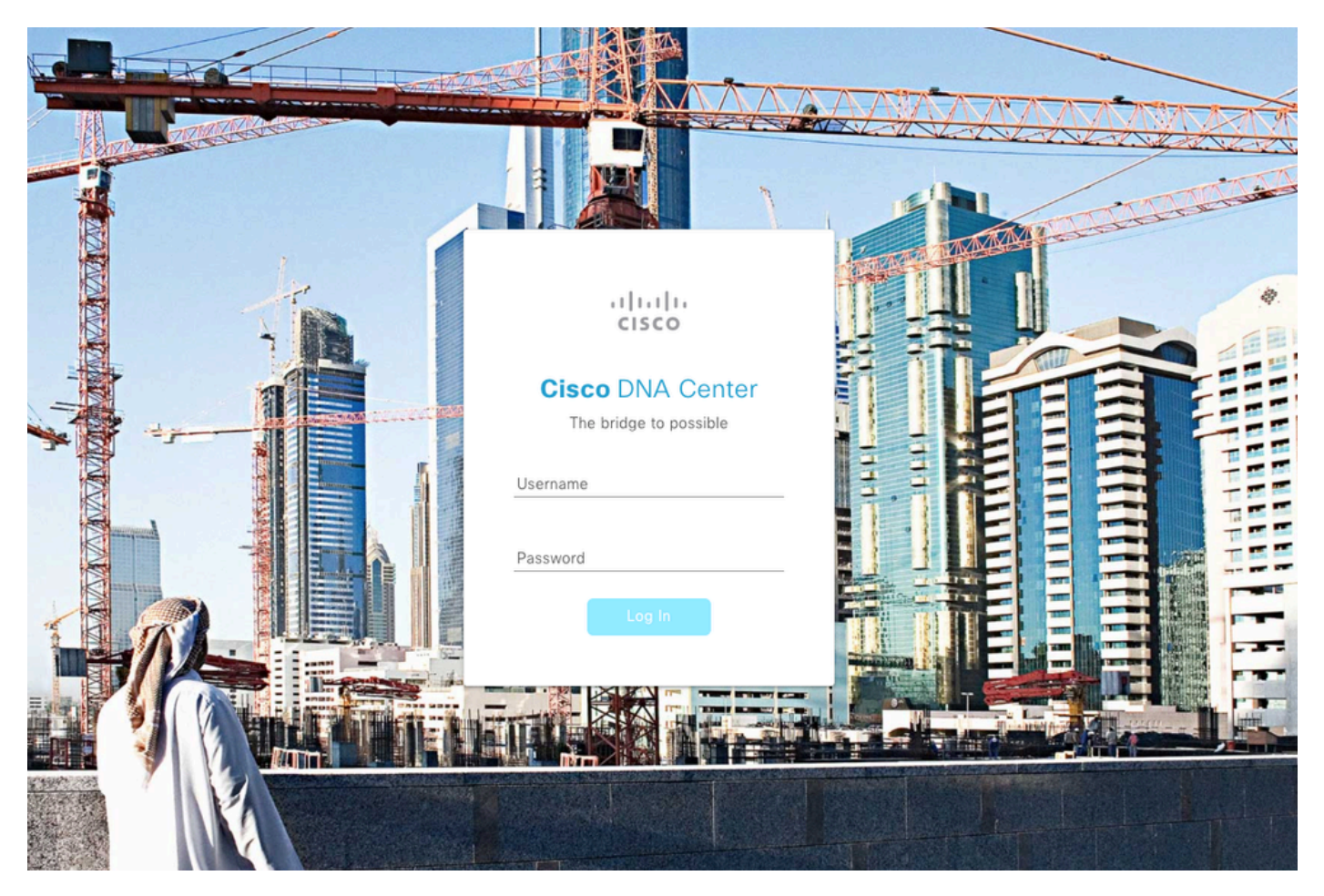

Cisco DNA Centerログインページ

翻訳について

シスコは世界中のユーザにそれぞれの言語でサポート コンテンツを提供するために、機械と人に よる翻訳を組み合わせて、本ドキュメントを翻訳しています。ただし、最高度の機械翻訳であっ ても、専門家による翻訳のような正確性は確保されません。シスコは、これら翻訳の正確性につ いて法的責任を負いません。原典である英語版(リンクからアクセス可能)もあわせて参照する ことを推奨します。